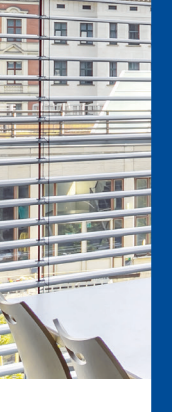

Nutzungshinweise eScreen-PC

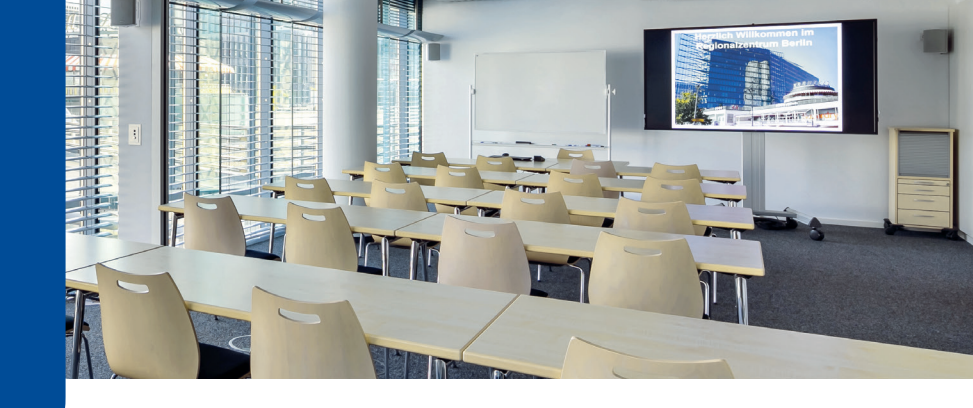

## Nutzung der Kamera- und Mikrofontechnik bei Hybridveranstaltungen mit eScreen-PC

- > Schalten Sie die Anlage über den Button **"eScreen + AV on"** an der Mediensteuerung ein
  - Bitte beachten Sie, dass die Anlage bis zu 2 Minuten benötigt, um komplett hochzufahren.
     Die LED bei "eScreen + AV" blinkt zunächst und leuchtet dauerhaft, wenn der Vorgang abgeschlossen ist.
- Der eScreen wird im Verlauf des Startvorgangs automatisch eingeschaltet, der im eScreen eingebaute OPS-PC startet ebenfalls automatisch und an der Mediensteuerung wird automatisch die **"Quelle eScreen"** ausgewählt. Falls nicht, wählen Sie an der Mediensteuerung manuell die "Quelle eScreen" oder schalten Sie die gesamte Anlage noch einmal aus und wieder ein.
- ▶ Loggen Sie sich auf dem eScreen-PC ein und Verwenden Sie entweder
  - Ihren persönlichen Fernuni-Account oder
  - Benutzer: .\user und Passwort: Fernuni-Hagen
- Auf dem eScreen-PC sind f
  ür Videokonferenzen die Programme MS Teams, Zoom und Adobe Connect installiert. Öffnen Sie ein Meeting im bevorzugten Programm und verwenden Sie die folgenden Einstellungen:
  - Mikrofon: "Dante USB Receive"
  - Lautsprecher: "Intel Display Audio" Die Lautstärke der Lautsprecher kann sowohl am eScreen-PC, als auch am Drehregler der Mediensteuerung geregelt werden.
  - **Kamera:** wählen Sie eine der beiden vorhandenen Kameras. Beide Kameras können mit der Fernbedienung gesteuert werden indem "Cam 1" bzw. "Cam2" auf der Fernbedienung gewählt wird

## **Hinweis:**

Wenn Sie beide Kameras gleichzeitig verwenden wollen, nehmen Sie einfach doppelt am Meeting teil (z.B. in einem weiterem Browser-Fenster). Aber **beachten Sie**, dass dann im zweiten Fenster Mikrofon und Lautsprecher deaktiviert sein müssen, sonst gibt es Rückkopplungen.

> Zum Ausschalten der Anlage drücken Sie bitte 3 Sek. auf den "Off"-Button an der Mediensteuerung.

Bei Fragen oder Problemen wenden Sie sich an den Helpdesk: helpdesk@fernuni-hagen.de, fon: +49 2331 987-4444

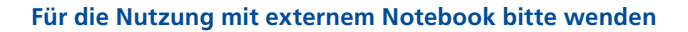

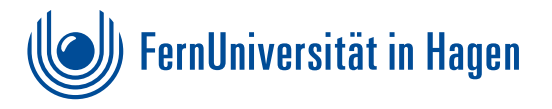

Nutzungshinweise

externes Notebook

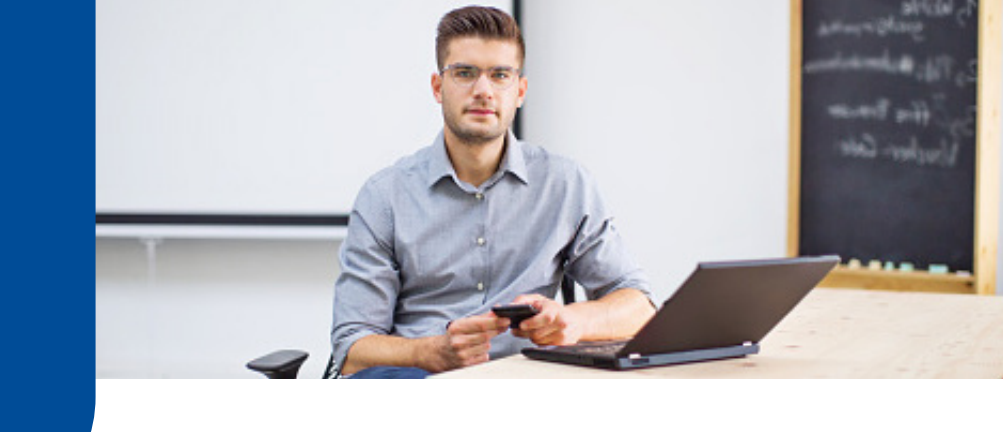

## Nutzung der Kamera- und Mikrofontechnik bei Hybridveranstaltungen mit externem Notebook

- > Schalten Sie die Anlage über den Button "eScreen + AV on" an der Mediensteuerung ein
  - Bitte beachten Sie, dass die Anlage bis zu 2 Minuten benötigt, um komplett hochzufahren.
     Die LED bei "eScreen + AV" blinkt zunächst und leuchtet dauerhaft, wenn der Vorgang abgeschlossen ist.
  - Wählen Sie "Quelle HDMI" an der Mediensteuerung (alternativ: VGA, falls kein HDMI vorhanden)
- Schalten Sie Ihr Notebook ein und schließen Sie die folgende Kabel an
  - USB für die Kamera- und Mikrofonsignale, sowie für die Touch-Funktion des eScreens
  - HDMI für die Bild- und Tonübertragung (alternativ: VGA für Bild, dann wird zusätzlich der Klinkenstecker für Ton benötigt)
  - LAN für die sichere und stabile Netzwerkanbindung
- ▶ Warten Sie, bis alle Treiber vollständig auf Ihrem PC installiert sind.
  - Die Installation kann besonders bei Erstanwendung **sehr lange dauern.** Bitte kalkulieren Sie dies in Ihre Vorbereitungszeit ein.
- Öffnen Sie ein Meeting im bevorzugten Videokonferenz-Programm und verwenden Sie die folgenden Einstellungen:
  - Mikrofon: "Dante USB Receive"
  - Lautsprecher: "Intel Display Audio"
     Die Lautstärke der Lautsprecher kann sowohl am PC, als auch am Drehregler der Mediensteuerung geregelt werden.
  - Kamera: wählen Sie eine der vorhandenen externen Kameras. Beide Kameras können mit der Fernbedienung gesteuert werden indem "Cam 1" bzw. "Cam2" auf der Fernbedienung gewählt wird

## Hinweis:

Wenn Sie beide Kameras gleichzeitig verwenden wollen, nehmen Sie einfach doppelt am Meeting teil (z.B. in einem weiterem Browser-Fenster). Aber **beachten Sie,** dass dann im zweiten Fenster Mikrofon und Lautsprecher deaktiviert sein müssen, sonst gibt es Rückkopplungen.

> Zum Ausschalten der Anlage drücken Sie bitte 3 Sek. auf den "Off"-Button an der Mediensteuerung.

Bei Fragen oder Problemen wenden Sie sich an den Helpdesk: helpdesk@fernuni-hagen.de, fon: +49 2331 987-4444

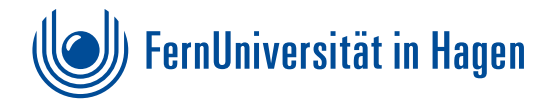